## Skype-ryhmään liittyminen

Lataa tietokoneellesi<sup>1</sup> / kännykkääsi<sup>2</sup> / tabletillesi<sup>3</sup> ilmainen Skype osoitteesta http://www.skype.com/intl/fi/get-skype/

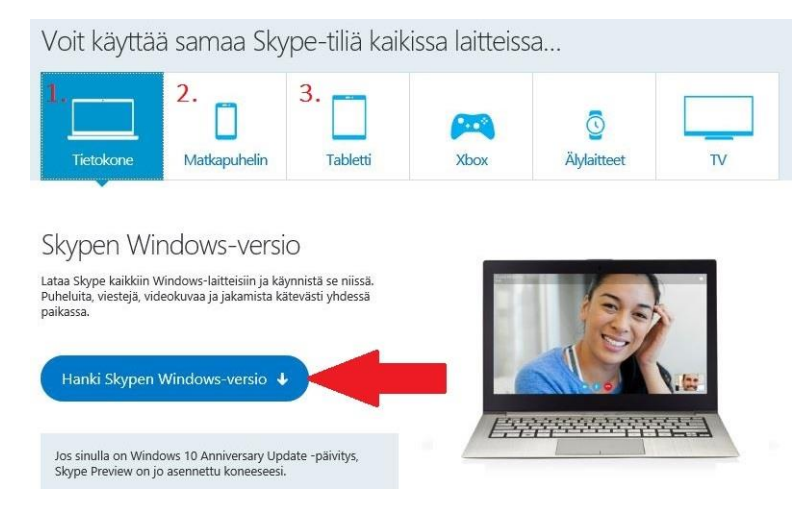

- <sup>1</sup> Windows, Mac tai Linux
- <sup>2</sup> Android-puhelimet, iPhone, Windows-puhelin, BlackBerry, Amazon Fire Phone, iPod touch
- <sup>3</sup> iPad, Android-tabletit, Kindle Fire HD, Windows-tabletit

| Lataukset mityksille Puneluninnat Onje kirjaudi                                                                                                    | Rensterony            |                                                                                                    |                                            |
|----------------------------------------------------------------------------------------------------|-----------------------|----------------------------------------------------------------------------------------------------|--------------------------------------------|
| Aloita upouuden Skypen käyttö                                                                                                    | *                     | Asennetaan Skypeä                                                                                                  |                                            |
| Kiitos latauksesta. Tutustu nyt pika-asennusoppaaseen,<br>jolla pääset alkuun.<br>Avataan tiedotos SypeSetupfullexe<br>Otet avaamassa tiedotos:                                                                                                    |                       | Skyper                                                                                                    |                                            |
| SkypeStupFulLoce     Tiedotto on tyypii: Binary File -tiedotto (41,9 Mt)     ooitteeta: https://download.skype.com     Tallennetaanko tiedosto?     Tallenna tiedotto     Peruuta                                                                                                    |                       | Malta vielä hetki<br>Pääset käyttämään Skypeä muutaman vaiheen<br>jälkeen.                                         | Valitse kieli:<br>Suomi -                  |
| StypeSetup.exe Stre ×                                                                                                    |                       | Skype saattaa päiviltää jatkossa Skypen uuden<br>version tietokoneeseesi ilman, että sinun täytyy tehdä<br>mitään. | 1                                          |
| Vaihe 1         Vaihe 2         Vaihe 3           Tallenna Skypen asennustiedosto<br>tietokoneeseen.         Etsi Skypen asennustiedosto,<br>tuplaklikkaa sitä ja suorita asennus<br>loppiun noudattamalla<br>asennussöjelman helpopia ohjeita.         Avaa Skype-ohjelma<br>siaän Skype-inimelli<br>salasanallasi. | ja kirjaudu<br>isi ja | Asentamalia sovelluksen vahvistat, että olet lukenut ja hyväksynyt <u>Mic</u><br>Intosuosiliedol.                  | rosofin kivitšehdot ja Hyväksyn - seuraava |
| 🐣 Asennetaan Skypea                                                                                                    |                       | 🖞 Asennetaan Skypeä                                                                                                |                                            |
| Skyper                                                                                                    |                       | Stype                                                                                                    |                                            |
| Tee Bingistä hakukoneesi ja MSN:stä                                                                                                    | eest toms is at a G   | Asennetaan Skypeä                                                                                                  |                                            |
| Saat parhaimmat hakutulokset Bing-palvelusta sekä<br>uusimmat uutiset, unheilutulokset, säätedot ja paljon<br>muuta uudistuneesta MSN-palvelusta.                                                                                                    |                       | Odota hetki, kun Skype asennetaan. Tämä saattaa viedä jokusen minuutin.                                            |                                            |
| Tee Bingista hakukoneeni Aseta MSN kotisivuksi Koskee Internet Exploreria, Firefoxia, Chromea ja Safaria.                                                                                                    | 00 00 0               |                                                                                                    |                                            |
| 2.                                                                                                    | Jatka                 |                                                                                                    |                                            |

<sup>1</sup> Jos et halua Bingistä selaimesi hakukonetta tai MSN:stä selaimesi kotisivua ota rasti pois molemmista ruuduista

<sup>2</sup> Klikkaa jatka

Kirjaudu sisään Microsoft<sup>1</sup>- tai Facebook<sup>2</sup>-tunnuksillasi. Tai luo oma Skype<sup>3</sup>-tili täyttämällä esiin tulevaan lomakkeeseen joko puhelinnumerosi<sup>4</sup> tai sähköpostiosoitteesi<sup>5</sup>.

|                                                           | S Skype                                                                              |  |
|-----------------------------------------------------------|--------------------------------------------------------------------------------------|--|
| S Skype                                                   | Skype Työkalut Ohje                                                                  |  |
| Skype Työkalut Ohje                                       | 1 🛋 🕸 <mark>S</mark> 🌣 🗉 Þ                                                           |  |
| Skyper                                                    | Luo tili                                                                             |  |
| Kiriaudu sisään                                           | Nämä tiedot ovat pakollisia.                                                         |  |
| Skype- tai Microsoft-tilillä                              | 4. Suomi (+358)                                                                      |  |
| 1 Shine-nimi sähkänosti tai nuh nro                       | Puhelinnumero                                                                        |  |
| 1. экуречний, запкороза са разлисо                        | Luo salasana                                                                         |  |
|                                                           | 5. Käytä sen sijaan sähköpostiosoitettasi                                            |  |
| Kirjaudu                                                  | Valitsemalla Seuraava hyväksyt tietosuojatiedot ja Microsoftin<br>pahvelusopimuksen. |  |
| 3. Luo tili                                               | Edellinen Seuraava                                                                   |  |
|                                                           | 📈 Skypeā ei voi kāyttāā hātāpuheluihin. 👻                                            |  |
| Kirjautumisongelmia? 2. 🖪 Kirjaudu Facebook-tunnuksillasi | ← Kirjaudu sisään toisella tilllä                                                    |  |

Kirjoita puhelinnumerosi tai sähköpostiosoitteesi niille osoitettuihin kenttiin ja luo tilillesi salasana. Seuraavaksi Skype kysyy etu- ja sukunimeäsi. Molemmat kentät ovat pakollisia täyttää, mutta voit myöhemmin Skypen asetuksissa määrittää vain etunimesi julkiseksi nimettömyytesi säilyttämiseksi. Seuraavaksi Skype lähettää puhelimeesi tai sähköpostiosoitteesi koodin, jonka sinun tulee täyttää seuraavaan kohtaan.

| S Skype                                                                                                    | S Skype                                                                    |
|----------------------------------------------------------------------------------------------------|----------------------------------------------------------------------------|
| Skype Työkalut Ohje                                                                                                    | Skype Työkalut Ohje                                                        |
| 1 🗠 🕫 😒 🍳 🖷 🕨                                                                                                    | 0 🛋 🕸 <mark>S</mark> 🏾 🖕                                                   |
| Luo tili                                                                                                    | Anna koodi                                                                 |
| 1 maijamatti@suomi24.fi                                                                                                    | Lähetimme juuri koodin kohteeseen<br>maijamatti@suomi24.fi                 |
| <u></u>                                                                                                    | Anna koodi                                                                 |
| Lähetä minulle mainostukseen liittyviä<br>sähköpostiviestejä Microsoftilta<br>Käytä sen sijaan puhelinnumeroa<br>Hanki uusi sähköpostiosoite | Edellinen Seuraava<br>X Skypes ei voi käyttäs hätäpuheluihin.<br>Microsoft |
| Valitsemalla Seuraava hyväksyt tietosuojatiedot ja Microsoftin<br>palvelusopimuksen.                                                         |                                                                            |
| Edellinen Seuraava 2. –                                                                                                    |                                                                            |
| 📈 Skypeä ei voi käyttää hätäpuheluihin. 💻                                                                                                    |                                                                            |
| 🗲 Kirjaudu sisään toisella tilillä                                                                                                    | 🗲 Kirjaudu sisään toisella tilillä                                         |

Koodin kirjoittamisen jälkeen Skype pyytää sinua aluksi testaamaan laitteesi kuulokkeiden, mikrofonin ja kameran toimivuuden ja sen jälkeen lataamaan profiilikuvan (ei pakollinen).

Tämän jälkeen avautuu Skype-profiilisi perusnäkymä. Klikkaa "Hae" ja kirjoita kenttään "nasuomiskype" ja klikkaa "Hae Skypestä".

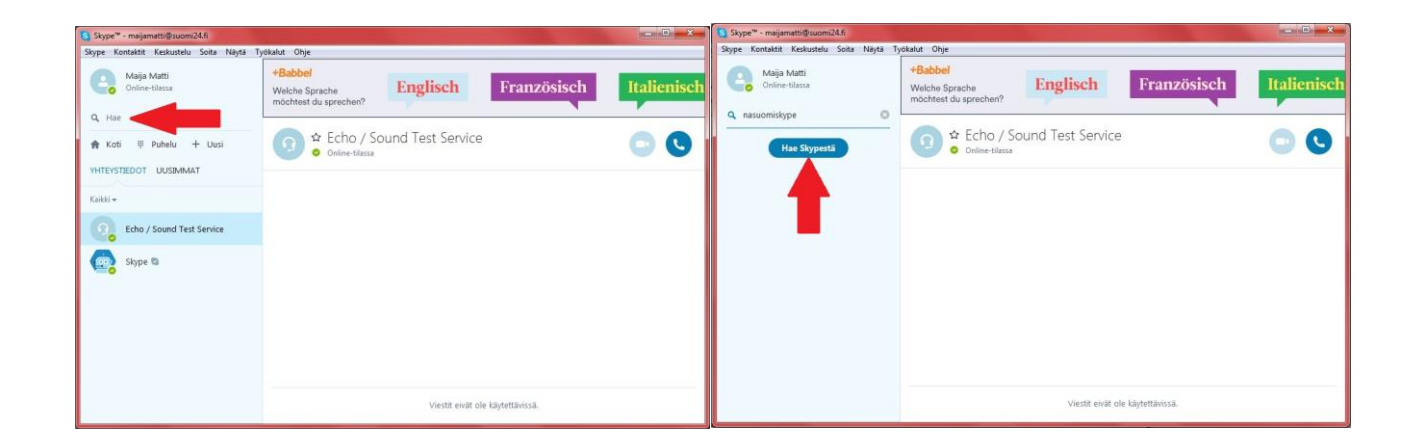

Tuplaklikkaa kontaktia vasemmanpuoleisessa listassa ja oikealle puolelle esiin tulevasta ruudusta klikkaa "Lisää kontakteihin".

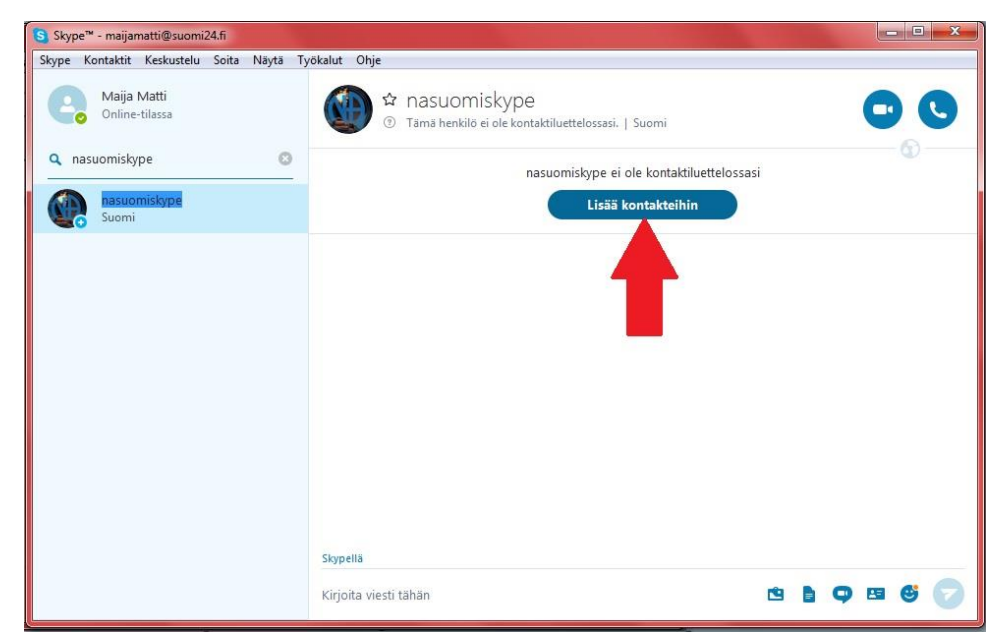

Ole 5-10 minuuttia ennen palaverin alkua kirjautuneena Skypeen ja tarkista että olet online-tilassa (vihreällä), sillä ryhmänvetäjä soittaa vain online-tilassa oleville kontakteille. Kun "nasuomiskype" soittaa, vastaa puheluun ilman videokuvaa (videokuva kaataa ryhmäpuhelun). Jos saavut ryhmään myöhässä ja näet että ryhmänvetäjä on jo yrittänyt soittaa sinulle, voit liittyä ryhmään klikkaamalla ensin "Uusimmat"-välilehdestä löytyvää puhelua ja sen jälkeen "Liity puheluun". Jos et ole saanut puhelua, kirjoita viesti ryhmänvetäjälle, jotta hän voi lisätä sinut puheluun.

Palaverin kulku on muuten samanlainen kuin tavallisessa NA-ryhmässä paitsi, että Skype-ryhmässä ryhmänvetäjä jakaa puheenvuorot. Tervetuloa!